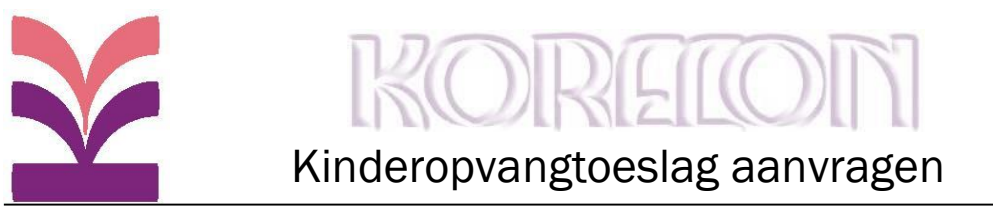

#### STAPPENPLAN AANVRAAG KINDEROPVANGTOESLAG

#### Wat heeft u nodig?

- Uw DigiD-code en uw wachtwoord en die van uw partner indien u samen belastingaangifte doet.
- Deze handleiding
- Uw ontvangen offerte/contract

#### Hoe vraagt u de kinderopvangtoeslag aan of wijzigt u de kinderopvangtoeslag?

- Ga naar www.belastingdienst.nl en klik op toeslagen Bgitand Begerken Beeld Eavonisten Estra Ω - C Β He 藏 A Home E Menu Q 1 In 15 er de Rekening Aan de slag met uv Berichtenbox op MijnOverheid ag betalen wij de ngifte 2015 ige aan er uit lagi plan 2017 Over de Belastingdienst Voorlopige aanslag 2017 Belangrijke thema's Schenken en schenkbelasting > 8 Auto en vervoer > Erven en erfbelasting Aangifte doen Onde Alles over digitale post Toesla > Werk en inkomen Relatie en familie 2. ð 121 Woning > Jongeren Betalen en Intermediair ontvange Actueel Verstoringen Nieuw × Belangrijke datums .... 15 Uit U komt dan in onderstaand scherm. Bestand Begerken Beeld Envorieten Egtr P = C ∎ Toeslager Toeslagen Belastingden Toeslagen Digitaal post ontvangen Hoeveel toeslag krijg ik in 2017? Activeer uw account > islagen, > 20 DEC Dinsdag 20 december ontvangt u uw toeslag voor januari 2017 > Toeslag aanvragen, wijzigen of uw gegevens bekijken? Snel naar Hoeveel toeslag kan ik krijgen? Toeslag aangevraagd of gewijzigd? lk krijg i in 2016 Mijn situatie verandert Hoe kan da Kijk wat er daarna gebe Maak een proefberekening en het. > Naar de proefbe Kan ik toeslag krijgen? Toeslag terugbetalen Huisnummertoevoeging van je kamer kwijt? Bekijk o wil een En deel je daardoor nu i adres met anderen?
- En klik op 'inloggen op mijn toeslagen'.

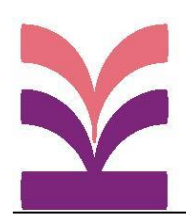

# KOREION

### Kinderopvangtoeslag aanvragen

#### U komt dan in onderstaand scherm. Hierna kunt u inloggen met uw DigiD-code:

| C                                                                                                    | op Mijn toeslagen X                                                                                                    |                                                                                                    | <ul> <li> <ul> <li></li></ul></li></ul> |
|----------------------------------------------------------------------------------------------------|----------------------------------------------------------------------------------------------------|----------------------------------------------------------------------------------------------------|-----------------------------------------|
| Bestand Begerken Beeld Eavoneten Egtra                                                                                                    |                                                                                                    |                                                                                                    |                                         |
| ▲ insers >Ξ trans                                                                                                    | Toralagen<br>Bekanngilmet                                                                                                    | Zarkan 0 4 trianan                                                                                                    |                                         |
| T Home := Menu                                                                                                    |                                                                                                    |                                                                                                    |                                         |
| Imiti > Interim     > Interim       • Therap man Toeslagen       • Toeslagen       • Zorgenslag       • Kindgebonden bolget       • Hourseslage       • Kinderschutgen       • Hourseslage       • Hourseslage       • Hourseslagen       • Hourseslagen       • Hourseslagen       • Hourseslagen       • Hourseslagen       • Hourseslagen       • Hourseslagen       • Mederschutgen       • Mederschutgen       • Mederschutgen       • Mederschutgen       • Belangig lies datums       • Rederschutgen       • Belangig lies datums       • Belangig lies datums       • Belangig lies d | Indegen op Mijn toeslagen  I can we  I can we  I can I can we  I can we  I can we  I can we  I can we  I can we  I can we  I can we  I can we  I can we  I can we  I can we  I can we  I can we  I can we  I can we  I can we  I can we  I can we  I can we  I can we  I can we  I can we  I can we  I can we  I can we  I can we  I can wa  I can we  I can wa  I can we  I can wa  I can wa  I can wa  I can wa  I can wa  I can wa  I can wa  I can wa  I can wa  I can wa  I can wa  I can wa  I can wa  I can wa  I can wa  I can wa  I can wa  I can wa  I can wa  I can wa  I | 4 Lees voor Belangrijke datums     5 (uberaling toeslag januari 2017     10 (uberaling toeslag februari 2017     10 (uberaling toeslag februari 2017     10 (ube | Uw mening                               |
| Over de Belastingdienst                                                                                                    | Inloggen Over deze site                                                                                                    | Language                                                                                                    |                                         |
| Contact     Over de organisatie     Werken bij de Belastingsfanst.                                                                                                    | Inloggen op Mijn beiastingsteinst     Sternap     Inloggen op Mijn toeslagen     Scopyright     Inloggen voor ondernemens     SPrivacy                                                                                                    | English ster     Deutsche Seite                                                                                                    |                                         |

Cookes
 Toeganie

#### U komt nu in een overzicht met de volgende gegevens:

| 20                    | uele bereken                                                     | ing Mijn beschikkinge                                              | n Vit    | betaald Sta               | ntusoverzich | t Mijn huishouden   |   | Sitemap Help Contact      | A |
|-----------------------|------------------------------------------------------------------|--------------------------------------------------------------------|----------|---------------------------|--------------|---------------------|---|---------------------------|---|
| Welkom<br>Toeslagenov | verzicht 2017                                                    |                                                                    |          |                           | Wij          | ziging doorgeven    |   | Lees meer op toeslagen.nl |   |
| Soort toeslag         |                                                                  | Jaarbedrag volgens Jaar                                            | bedrag i | na wijzigingen            | Ge           | zin en huishouden   | - | Hoe werken toeslagen?     | L |
|                       |                                                                  | beschikking                                                        |          |                           | Ink          | omen en vermogen    | + | Datums uitbetaling        | 1 |
| Zorgtoeslag           |                                                                  | Aanvragen >                                                        |          |                           | Wo           | nen                 | * | Zorgtoeslag               | L |
| Kindgebonde           | n budget                                                         | Aanvragen >                                                        |          |                           | Kin          | daran               | - | Kindgebonden budget       | L |
| Huurtoeslag           |                                                                  | Aanvragen >                                                        |          |                           | NII I        | ueren               |   | Huurtoeslag               | ι |
| Ginderopvang          | ptoeslag                                                         | € >                                                                |          |                           | Ad           | ministratie         | * | Kinderopvangtoeslag       | 1 |
| Nieuwe bes            | chikkingen<br>Type                                               | Soort toeslag                                                      | Jaar     | Document                  | - Wij        | ziging zoeken       |   | 1                         |   |
| 21-04-2017            | Voorschot-<br>beschikking                                        | Samenvatting<br>Kinderopvangtoeslag                                | 2017     | A Voorblid<br>Specificane | Q            | Vul een zoekterm in | > |                           |   |
| Naar al mijn          | beschikkingen                                                    |                                                                    |          |                           | > _          |                     | + |                           |   |
| Status laats          | te wijziginge                                                    | n                                                                  |          |                           |              |                     |   |                           |   |
|                       | Winziging                                                        |                                                                    |          | Status                    | ?            |                     |   |                           |   |
| Datum                 |                                                                  |                                                                    |          |                           |              |                     |   |                           |   |
| Datum<br>07-03-2017   | Nieuwe kinde<br>21 februari 2<br>Doorgegeven o<br>eventuele toes | ropvanggegevens per<br>17<br>9 7 maart 2017 door: uzel<br>geartner | of uw    | Verwerk                   | t 🔻          |                     |   |                           |   |

- Linksboven onder 'toeslagenoverzicht 2017' staan alle toeslagen vermeld die kunnen worden aangevraagd;
- Boven in het midden onder 'wijzigingen doorgeven' kunt u wijzigingen doorgeven op toeslagen waar u reeds gebruik van maakt; Of als er bijv. een kind in de opvang bijkomt d.m.v. Ik krijg een kind. Heeft u nog geen kind in de opvang dan kunt u linksboven op "Aanvragen" klikken.
- Rechtsboven onder 'Lees meer op toeslagen.nl' kunt u klikken als u uitgebreide informatie wenst over een toeslag .
- U geeft aan welk kind er naar de opvang gaat

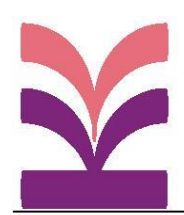

## KOREION

### Kinderopvangtoeslag aanvragen

 U komt nu in onderstaand formulier 'Gegevens kinderopvang opgeven of wijzigen'. (Wanneer u uitgebreide informatie wenst over het formulier, klikt u dan op 'help' links in het scherm)

| Er verandert iets in de kinderopvang              |                                                                                                    |
|---------------------------------------------------|----------------------------------------------------------------------------------------------------|
| Gegevens kinderopvang opgeven of<br>wijzigen      | Gegevens kinderopvang opgeven of wijzigen                                                                                            |
| Overzicht                                         | gegevens in.                                                                                                    |
| Ondertekenen en verzenden<br>Opslaan en afdrukken | Gegevens van uw kind                                                                                                    |
| Help                                              | Voorletters en achtemaam<br>kind                                                                                                    |
| Afdrukken 🗄<br>Tijdelijk opslaan 🗠                | Geboortedstum (ddmmjjjj)                                                                                                    |
| Afsluiten X                                       | L politicisti metinimet                                                                                                    |
|                                                   | Ingangsdatum                                                                                                    |
|                                                   | Vanaf welke datum gelden de 01-04-2017<br>(nieuwe)<br>kinderceywaggegevens?<br>(ddmmjjjj)                                            |
|                                                   | Einddatum                                                                                                    |
|                                                   | Will u al een einddatum Ja Nee<br>doorgeven voor deze<br>kinderopvanggegevens?                                                       |
|                                                   | Cegevens opvang                                                                                                    |
|                                                   | Waar vindt de opvang plaats?     Nederland   Buitenland                                                                              |
|                                                   | Registrationummer LRK                                                                                                    |
|                                                   | Naam kinderopvang                                                                                                    |
|                                                   | Plasts                                                                                                    |
|                                                   | Soort opvang O Kindercentrum                                                                                                    |
|                                                   | Gastouderopyang     Gastouderopyang     Is (un Sind gast due paar de huitenechooke                                                   |
|                                                   | basisschool? O Nee (uw kind gaat dus naar de dagopvang)                                                                              |
|                                                   | Bereken hoeveel opvanguren Rekenhulp opvanguren > voor dit kind.                                                                     |
|                                                   | Hoeveel uur per maand gaat     w kind naar deze     opvanglocatie? (Rond af op     hele uren)                                        |
|                                                   | Let op!<br>Het santal opvanguren voor dit kind mag niet meer zijn dan het maximum dat u hierboven met<br>de rekenhulp hebt berekend. |
|                                                   | Wat is het uurtariet?                                                                                                    |
| Belastingdienst <b>Toeslagen</b>                  | 🛟 Nog een opvanglocatie opgeven of wijzigen                                                                                          |

- Bij 'einddatum' geeft u 30 juni +jaartal op. Wij factureren u namelijk 10x per jaar (september t/m juni). In juli en augustus ontvangt u GEEN factuur van ons. U heeft in die maanden dus ook geen recht op kinderopvangtoeslag. Als uw kind na de zomervakantie weer teruggaat naar de peuteropvang, is het dus belangrijk dat u in juli opnieuw een aanvraag indient voor september. U ontvangt van ons hiervoor een herinnering in uw Postvak In.
- Onder 'Gegevens opvang' vult de gegevens in zoals vermeld op het contract. Wanneer u het LRK-nummer intoetst van de locatie, worden de andere gegevens automatisch ingevuld.
- Aantal uur per maand is het gemiddeld aantal opvanguren zoals aangegeven op het contract.
- De uurprijs is de bruto uurprijs zoals aangegeven op het contract.
- Wanneer alle gegevens zijn ingevuld, klikt u op 'akkoord'. U krijgt het overzicht nogmaals te zien, deze keer met alle ingevulde gegevens. Wanneer u akkoord bent, klikt u op 'akkoord'.
- In het scherm dat u nu ziet, dient ook uw partnertoestemming te geven voor de aanvraag van kinderopvangtoeslag. Uw partner dient hiervoor in te loggen met zijn/haar eigen DigiD-code.
- Nadat uw partner heeft ingelogd komt u in het laatste scherm. Wanneer u klikt op 'ondertekenen en verzenden', worden uw gegevens doorgestuurd naar de belastingdienst. Na dit scherm kunt u het overzicht nog opslaan en afdrukken voor uw eigen administratie.

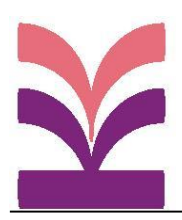

## KOREION

## Kinderopvangtoeslag aanvragen

- U ontvangt binnen ca. 6 weken een 'beschikking', waarin precies de hoogte van het bedrag staat vermeld dat u aan kinderopvangtoeslag ontvangt. Dit bedrag wordt maandelijks, rond de 20<sup>e</sup> van de maand voorafgaand aan de opvangmaand, op uw rekening gestort. Wanneer de aanvraag/wijziging niet tijdig is verwerkt, ontvangt u de extra bedragen van de eventuele afgelopen maanden (tot maximaal 3 maanden terug!) bij de eerste storting ná ontvangst van de beschikking.
- Van Korelon ontvangt u maandelijks de factuur. De kinderopvangtoeslag staat dan al op uw rekening.

#### Let op:

Vraag kinderopvangtoeslag aan zodra u het contract in MijnKorelon.nl heeft ontvangen. De verwerking van de aanvraag duurt ca. 6 weken! Kinderopvangtoeslag kunt u aanvragen met terugwerkende kracht tot maximaal 3 maanden!